## GoodReader (update) für Tuiflyserver

- 1. Das Programm GoodReader wird hier beschrieben.
- 2. Registerkarte "Connect to Servers" anklicken
- 3. Auf "Add" klicken, dann erscheint:

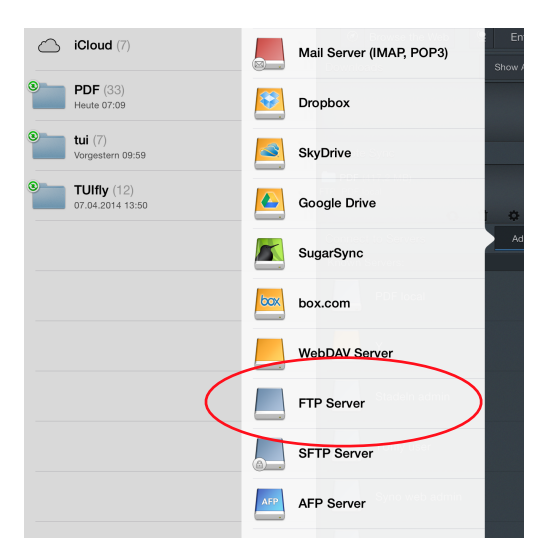

4. FTP Server auswählen und ausfüllen wie gezeigt:

5. Nach ausfüllen auf "Save" klicken

|   |                                                       | 11      | :19                      |           |              |         | 97 % 🔜                                          |
|---|-------------------------------------------------------|---------|--------------------------|-----------|--------------|---------|-------------------------------------------------|
| D | ocuments                                              |         |                          |           |              |         | \$                                              |
|   | Downloads (13)<br>(no backing up to iTunes or iCloud) | >       | Q<br>Find                | Precents  | ★<br>Starred | Connect | Hanage Files                                    |
| , | iCloud $(7)$                                          | >       | Downlo                   |           | Veb 👱        | Enter   |                                                 |
|   | PDF (33)<br>Heute 07:09                               | >       |                          |           |              |         |                                                 |
|   | tui (7)<br>Vorgestern 09:59                           | >       | Remote                   |           |              |         |                                                 |
|   | <b>TUIfly</b> (12)<br>07.04.2014 13:50                | ><br>11 | FTP: PDF  <br>Heute 07:0 |           | 0 1          | ¢ Ve    | TUIfly (321,7<br>TUIfly user<br>irgestern 10:00 |
|   |                                                       | (       | Connec                   |           |              |         | Edit                                            |
|   |                                                       |         | Known                    | Servers:  |              |         |                                                 |
|   |                                                       |         |                          | PDF local |              |         | ٠                                               |
|   |                                                       |         |                          |           |              |         | Ф                                               |
|   |                                                       |         | -                        |           |              |         |                                                 |

| Readable Title | Tuiflyserver          |
|----------------|-----------------------|
| VRL-address    | ftp://tuiflyserver.de |
| User           | Tuifly                |
| Password       | •••••                 |
| Encoding       |                       |

| 22:26 |                        |  |
|-------|------------------------|--|
| Close | Preview                |  |
|       | Find Files             |  |
| ۲     | Manage Files Back to r |  |
|       | Web Downloads          |  |
|       | v Download             |  |
| _     | Browse the Web         |  |
|       | Enter URL              |  |
|       | vnloads in Progress    |  |
|       | ent Downloads          |  |
|       | note Sync              |  |
|       | UITIY (196,3 MB)       |  |
|       | 22:26<br>Close         |  |

6. Jetzt erscheint der Ordner "T.U.I." in "Connect to Servers"7. Den Ordner anklicken, er wird grün und unten erscheint "Sync".

Auf "Sync" klicken

8. Auf " Proceed " klicken.

9. Es öffnet sich ein Fenster, indem festgelegt wird, wo der neu entstehende Ordner abgelegt werden soll. (Bild 7)

"Download here & synchronize" Proceed anklicken.

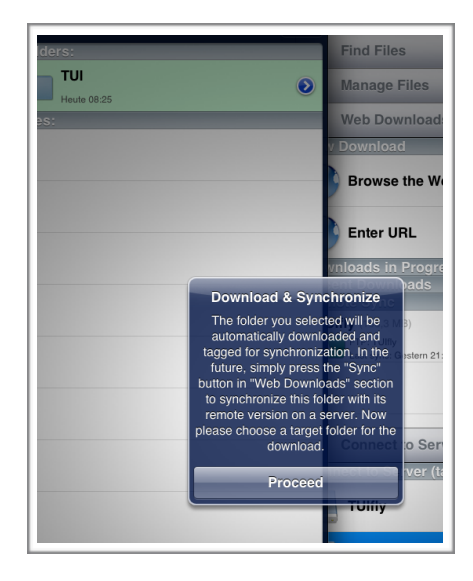

10. Es öffnet sich ein "Sync Parameters" Fenster.

"Download only" sync Einschalten!

Jetzt rechts oben auf "Sync" klicken. Der erste Download kann je nach Größe des Ordners etwas länger dauern.

11. Abwarten - beim ersten Mal kann es dauern...

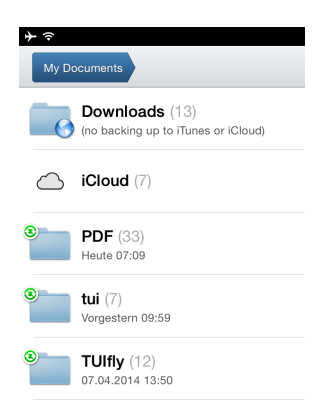

12. Wenn der sync fertig ist, ist der Ordner TUI auf der linken Bildschirmseite eingerichtet.

Für die folgenden "syncs" müsst Ihr nur noch auf der rechten Seite den kleinen Sync Button neben dem Ordner drücken

oder gleich den großen Button ganz unten für alle Sync's.

WFi Settings Help Reading Sync

13. Für den TUIfly Docs Ordner im Punkt 4 die Eingaben mit den anderen Daten füttern.

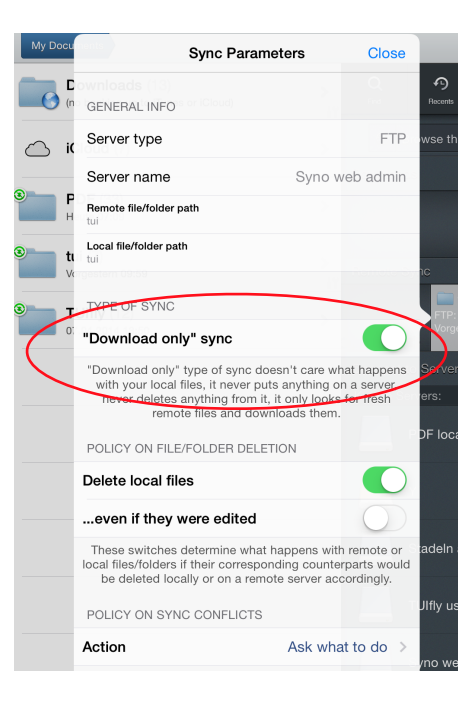

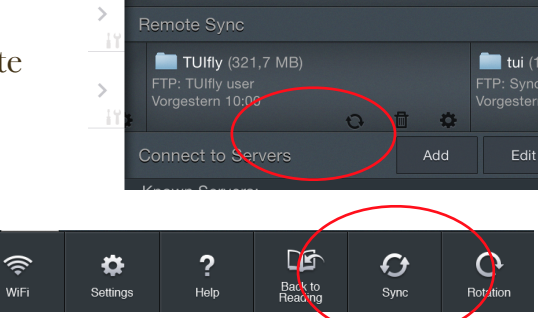